在WindowsVista中使用经典登录界面 PDF转换可能丢失图片 或格式,建议阅读原文

https://www.100test.com/kao\_ti2020/140/2021\_2022\_ E5\_9C\_A8 Windows\_c100\_140808.htm 对于习惯了使用Windows 2000 与 Windows XP 经典登录方式登录时需要输入用户名与密码的用 户而言,可能会感到Windows Vista中使用欢迎屏幕登录的方 式有点别扭,而且,与Windows XP不同的是,在Windows XP 中,用户可以直接修改登录方式,从欢迎屏幕登录切换到经 典登录方式,而在Windows Vista中则没有相应的选项,用户 默认只能使用欢迎屏幕登录。(注:除非Windows Vista作为域 成员,在连接到域时会提供经典登录界面。)当然,如果您 仍然希望在Windows Vista中使用经典登录方式,倒也不是" 不可能的任务",我们可以通过修改本地安全策略来实现。 修改本地安全策略切换到经典登录界面 首先,启动本地安全 策略编辑器,可直接在搜索框中输入"secpol",或 依次点 击"开始"=>"控制面板"=>"系统与维护"=>"管理 工具"=>"本地安全策略"系统会弹出UAC提示窗口,点 击"继续"在左侧栏中展开"本地策略"分支,打开其中的 "安全选项"在右侧栏中找到名为"交互式登录:不显示上 次的用户名"的选项,该项在Windows Vista默认设置为"已 禁用 ",为切换到经典登录方式,需启用该项;同样地,找 到"交互式登录:不需要按CTRLALT DEL"项,该 项Windows Vista默认设置为"没有定义",为切换到经典登 录方式, 需禁用该项关闭本地安全策略编辑器, 重启系统, 便会发现登录时需要按下 CTRL ALT DEL组合键,并且登录 窗口变成了传统的需输入用户名与密码的经典方式了。 该方

法适用于: Windows Vista Business Windows Vista Enterprise Windows Vista Ultimate 100Test 下载频道开通,各类考试题目 直接下载。详细请访问 www.100test.com